## Logging into the SDM App for Families

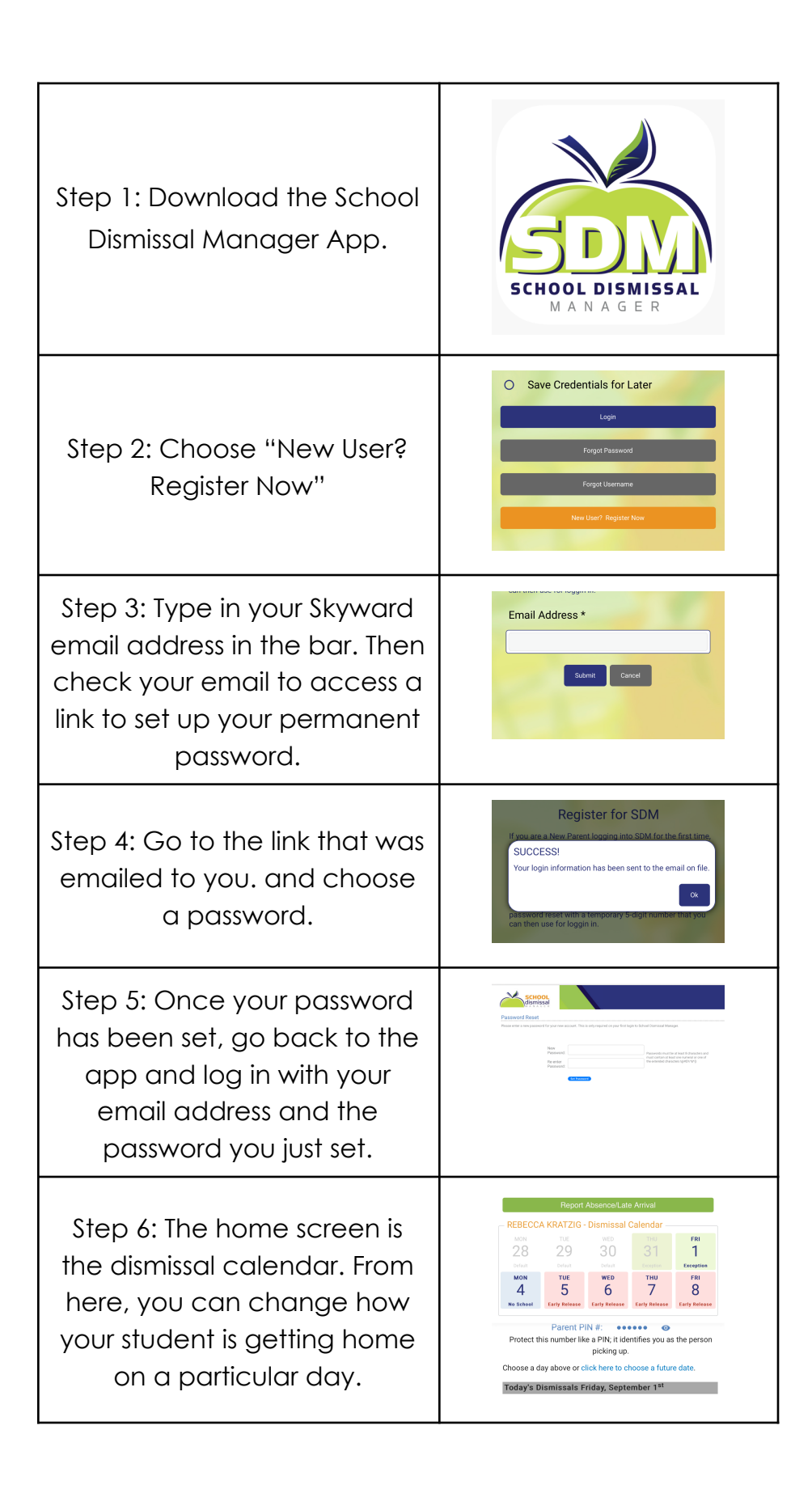

| Step 7: To change how your<br>student is getting home, click<br>a date on the calendar or<br>"click here to choose a future<br>date."    | MON     TUE     WED     THU     FRI       28     29     30     31     1       Default     Default     Default     Exception     Exception       MON     TUE     V6     THU     FRI       MON     TUE     V6     THU     FRI       No School     Early Release     Early Release     Early Release       Parent PIN #:     ***** ●       Protect this number like a PINi, it identifies you as the person picking up.       Click here to choose a future date. |
|----------------------------------------------------------------------------------------------------|----------------------------------------------------------------------------------------------------|
| Step 8: Choose which child (if<br>you have more than one<br>student at IRE), and click in<br>the box that says "choose an<br>exception". | Dismissal Instruction * Choose an Exception Add Exception Cancel Exact Collembar                                                                                                    |
| Step 9: Choose the<br>exception; either a bus route<br>or someone picking your child<br>up. Then click "add<br>exception".               | Dismissal Instruction * Bus Route 1 Who is picking up your child? * Oracle f / Another parent in your family that is registered with SDM Oracle Route Cance Else                                                                                                    |
| Step 10: Back at the home<br>screen, you can choose the<br>menu in the top left corner to<br>see more options.                           | 11:28       III LE         III LE       III LE         III LE       IIII LE         III LE       IIII LE         III CLINIAR       Owed         III DEFERSACES       IIII LE         III DEFERSACES       IIII LE         III DEFERSACES       IIII LE         III DEFERSACES       IIIII LE         III DEFERSACES       IIIII LE         III DEFERSACES       IIIIIIIIIIIIIIIIIIIIIIIIIIIIIIIIIIII                                                           |